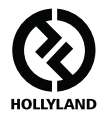

# MARS 400S PRO

#### Manual do usuário

V1.0.0

Para obter o guia do usuário mais recente e detalhado, baixe-o agora no site oficial: www.hollyland-tech.com/support/Download

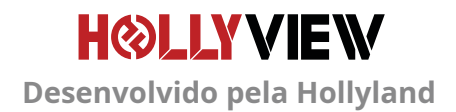

## DIAGRAMA DE CONEXÃO TÍPICO

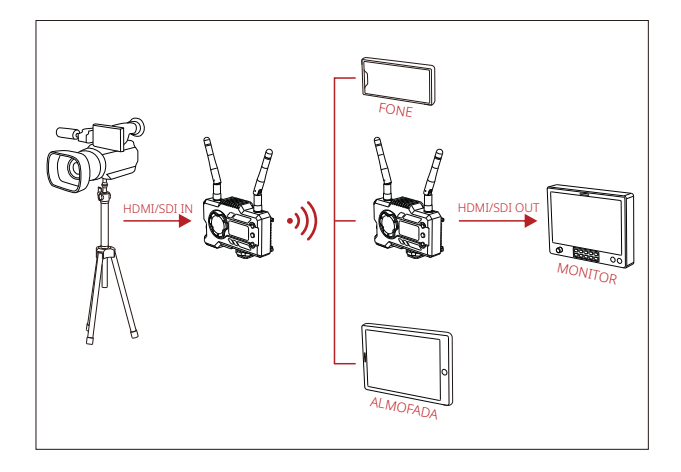

CONF 1 TX-1 RX

### DIAGRAMA DE CONEXÃO TÍPICO

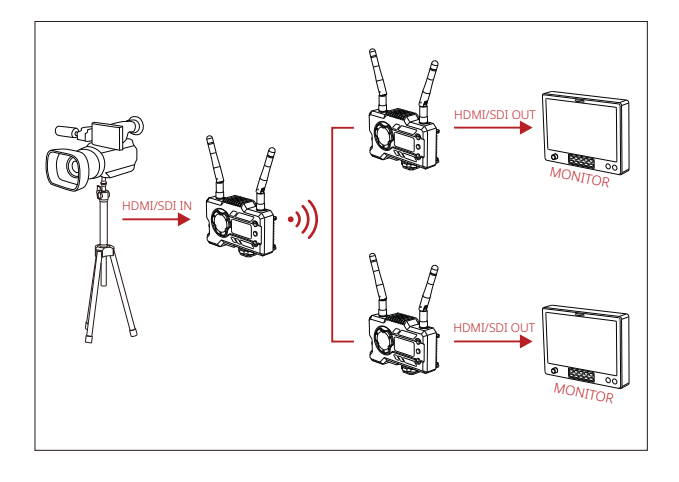

CONF 1 TX-2 RX

# **INTERFACES DO PRODUTO**

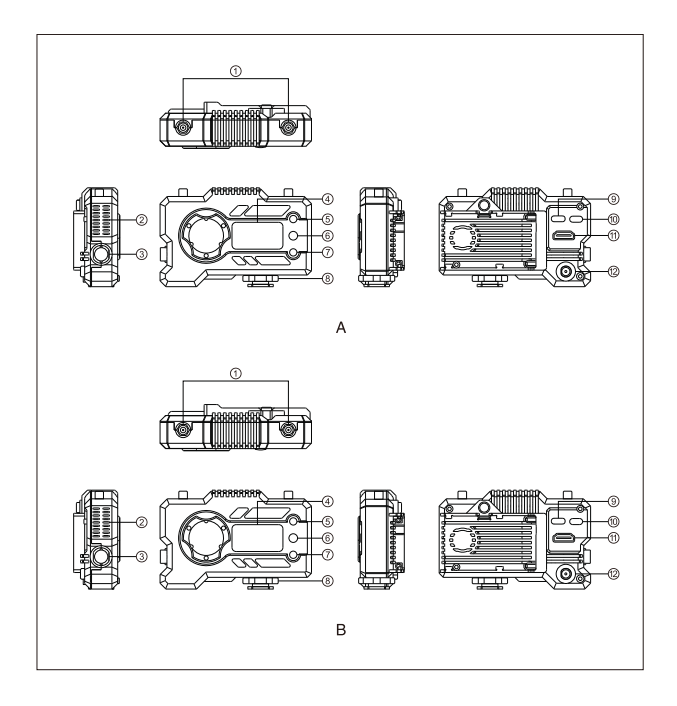

### **INTERFACES DO PRODUTO**

#### A TRANSMISSOR

- 1) Porta da antena
- ② Saída de ar
- ③ Saída SDI
- ④ Visor OLED
- ⑤ Botão UP
- 6 OK
- ⑦ Botão DOWN
- ⑧ Sapata fria
- Interface USB Type-C
- 10 Interruptor de alimentação
- 1) Entrada HDMI
- ① Entrada DC

#### **B** RECEPTOR

- 1) Porta da antena
- ② Saída de ar
- ③ Saída SDI
- ④ Visor OLED
- ⑤ Botão UP
- 6 OK
- ⑦ Botão DOWN
- ⑧ Sapata fria
- Interface USB Type-C
- Interruptor de alimentação
- 1) Saída HDMI
- ① Entrada DC

# INSTALAÇÃO

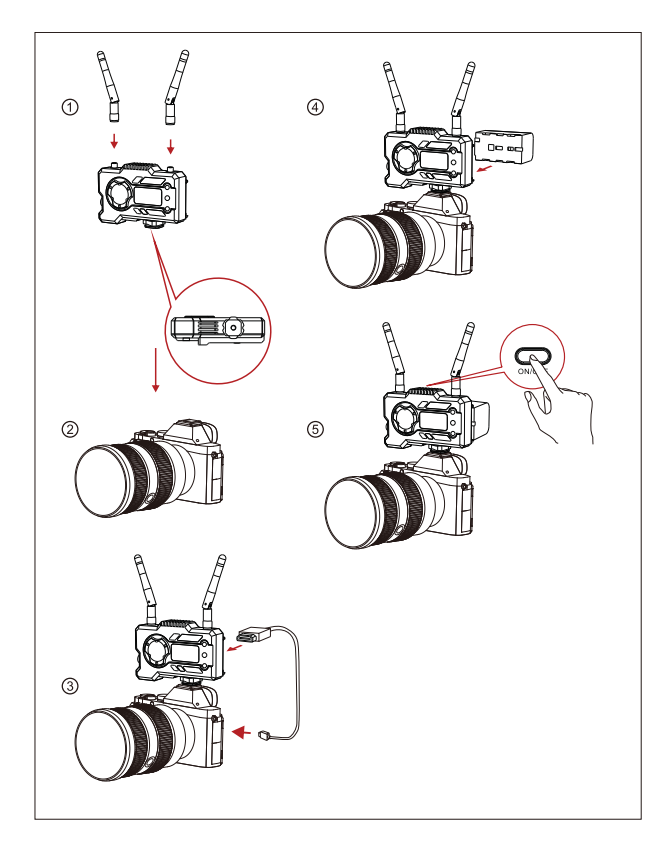

# INSTALAÇÃO

- ① Instale as antena de acordo com o ângulo mostrado na figura.
- ② Prenda a sapata fria com o furo de parafuso de 1/4 na parte de baixo do transmissor e o monte na câmera.
- ③ Conecte o transmissor e a interface correspondente da câmera com cabo HDMI ou cabo SDI.
- ④ Conecte a uma fonte de alimentação (compatível com bateria NP-970 ou baterias de séries semelhantes).
- ⑤ Ligue os dispositivos.

### **GUIA DE OPERAÇÃO**

#### ENTRAR NO MENU

Pressione o botão OK por 3 segundos para entrar na interface do menu. Clique no botão "UP" ou no botão "DOWN" para alternar as opções do menu e clique no botão OK para confirmar.

#### ALTERAR PONTO DE FREQUÊNCIA

Pressione o botão "UP/DOWN" no transmissor ou receptor para mudar o canal atual. Pressione OK para confirmar o número do canal e então o canal do receptor e o transmissor serão mudados de forma síncrona e automática.

#### PUXE O FLUXO DO RECEPTOR

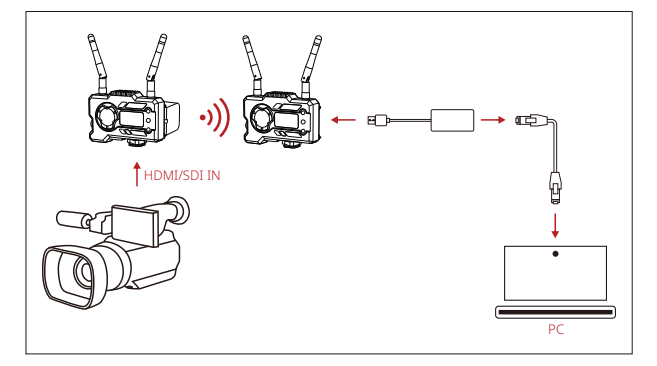

- Confirme se há exibição de formato de vídeo no transmissor e no receptor. Use o conector Type-C para Lan para conectar o laptop e o receptor.
- 2. Vá para as configurações de rede no laptop e defina para modo DHCP.
- Acesse seu software de stream ao vivo, como VLC Player, OBS Studio, Vmix, etc., e abra a fonte de vídeo na rede via URL RTSP: rtsp://192.168.218.25:5554.

### **GUIA DE OPERAÇÃO**

#### DOWNLOAD E CONEXÃO DE APLICATIVO

1. Download do APP "HollyView"

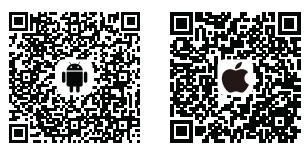

2. Modo de conexão:

Entre na interface de conexão WiFi do telemóvel para encontrar o WiFi do dispositivo (o nome de WiFi é HLD + dispositivo ID no) e digite a senha de WiFi para conectar (senha padrão de fábrica: 12345678). Depois que a conexão WiFi for bem-sucedida, entre no APP para monitorar a tela. Se encontrar algum problema ao usar o produto ou precisar de ajuda, siga essas formas de contato para obter mais suporte técnico:

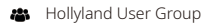

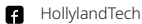

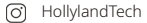

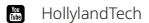

support@hollyland-tech.com

www.hollyland-tech.com

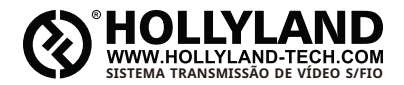

| 4           | Hollyland User Group       |
|-------------|----------------------------|
| A           | HollylandTech              |
| O)          | HollylandTech              |
| ice<br>(11) | HollylandTech              |
|             | support@hollyland-tech.com |
|             | www.hollyland-tech.com     |

#### Shenzhen Hollyland Technology Co., Ltd.

8F, 5D Building, Skyworth Innovation Valley, Tangtou, Shiyan, Baoan District Shenzhen, China.